### Steps for online orders

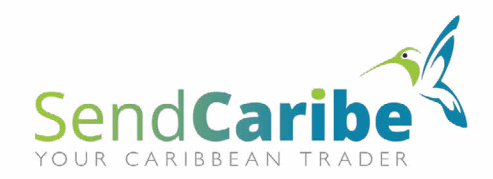

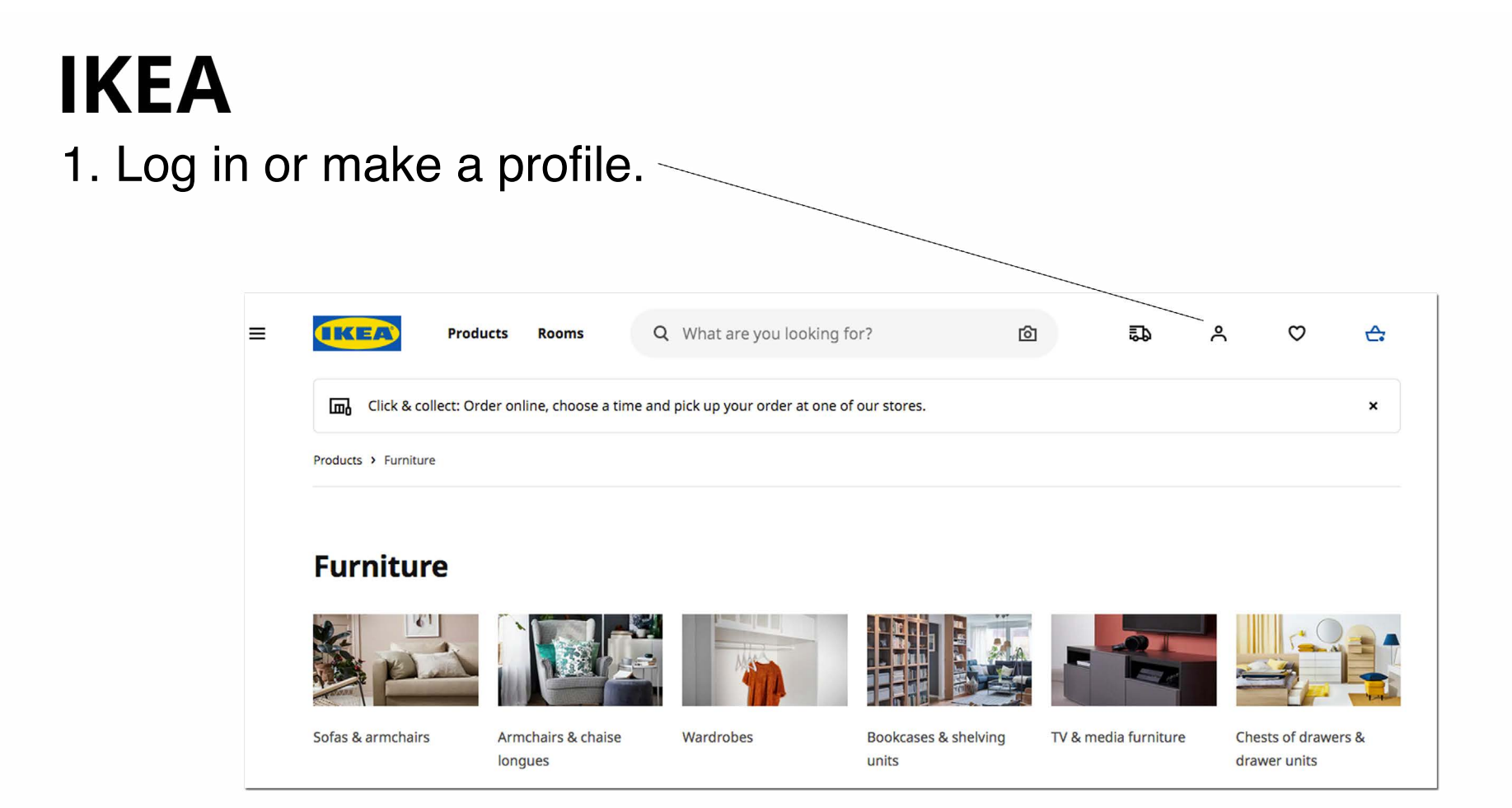

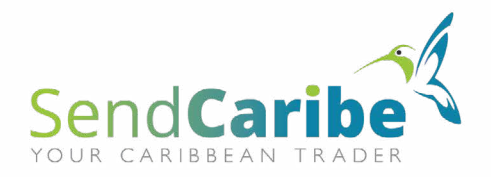

2. Create an account or log in with an existing account.

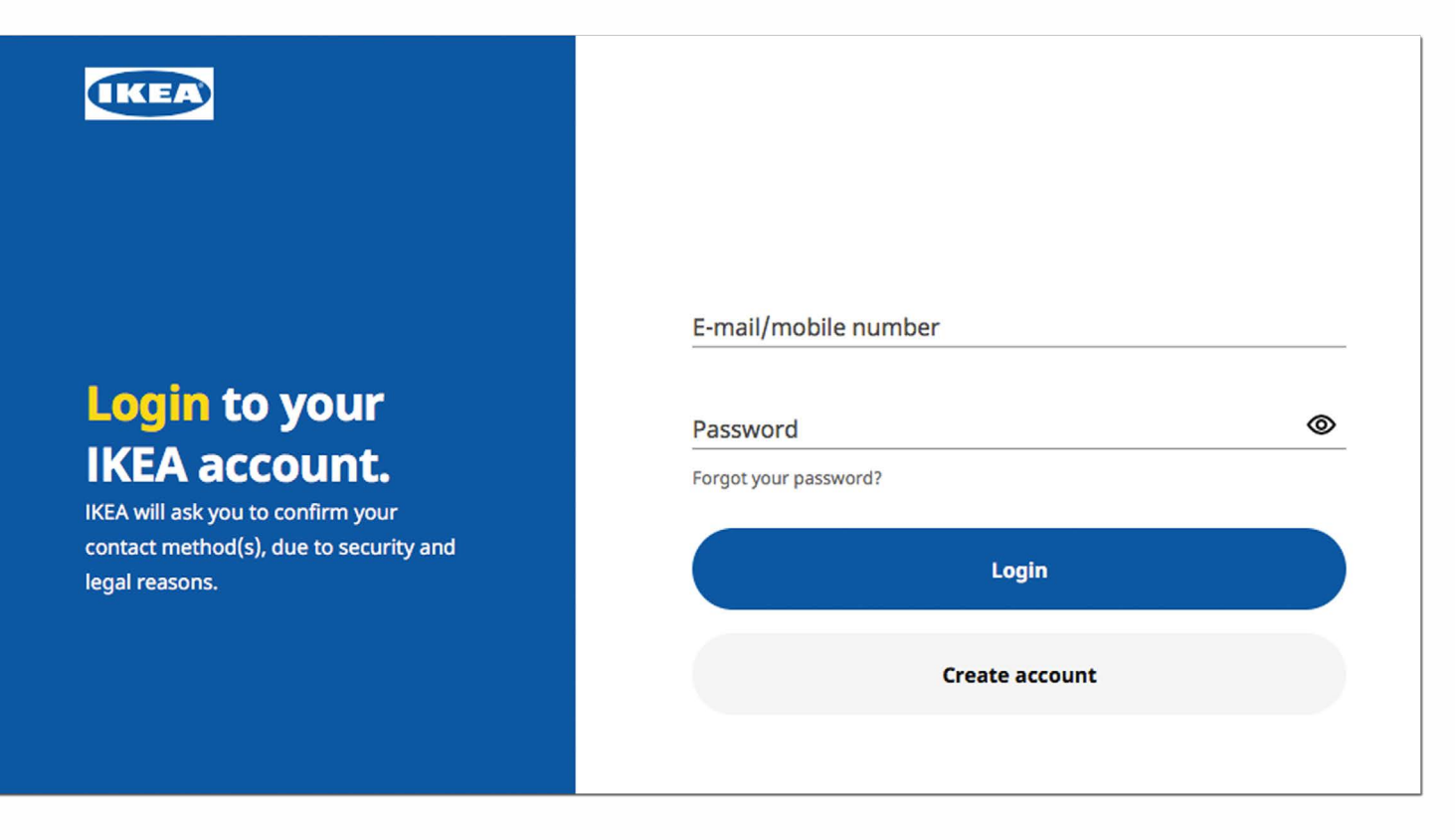

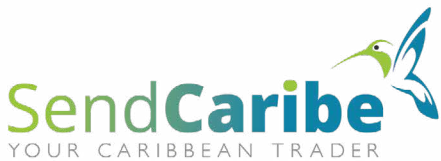

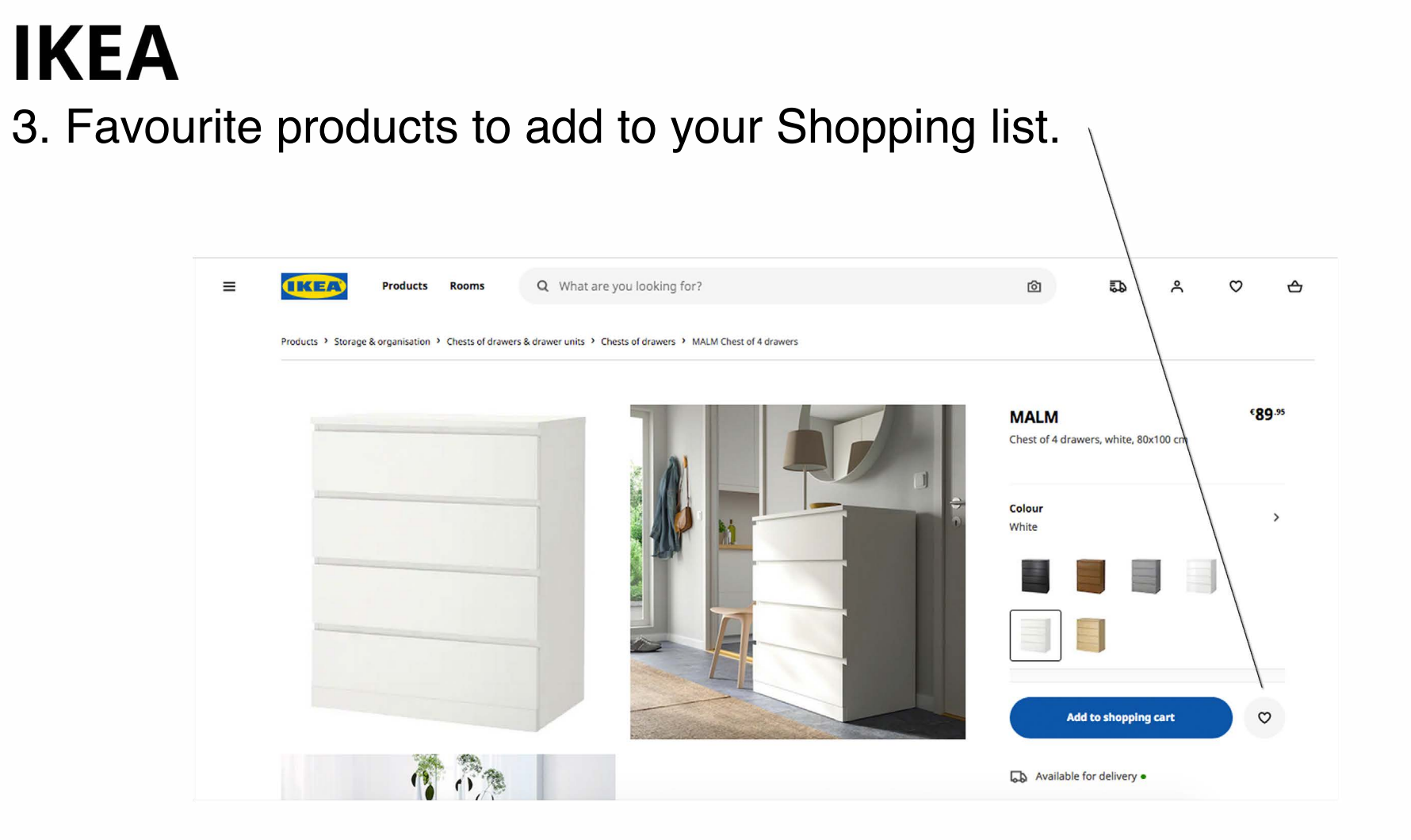

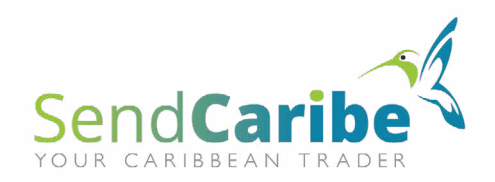

#### **IKEA** 4. Take a look at your Shopping list.

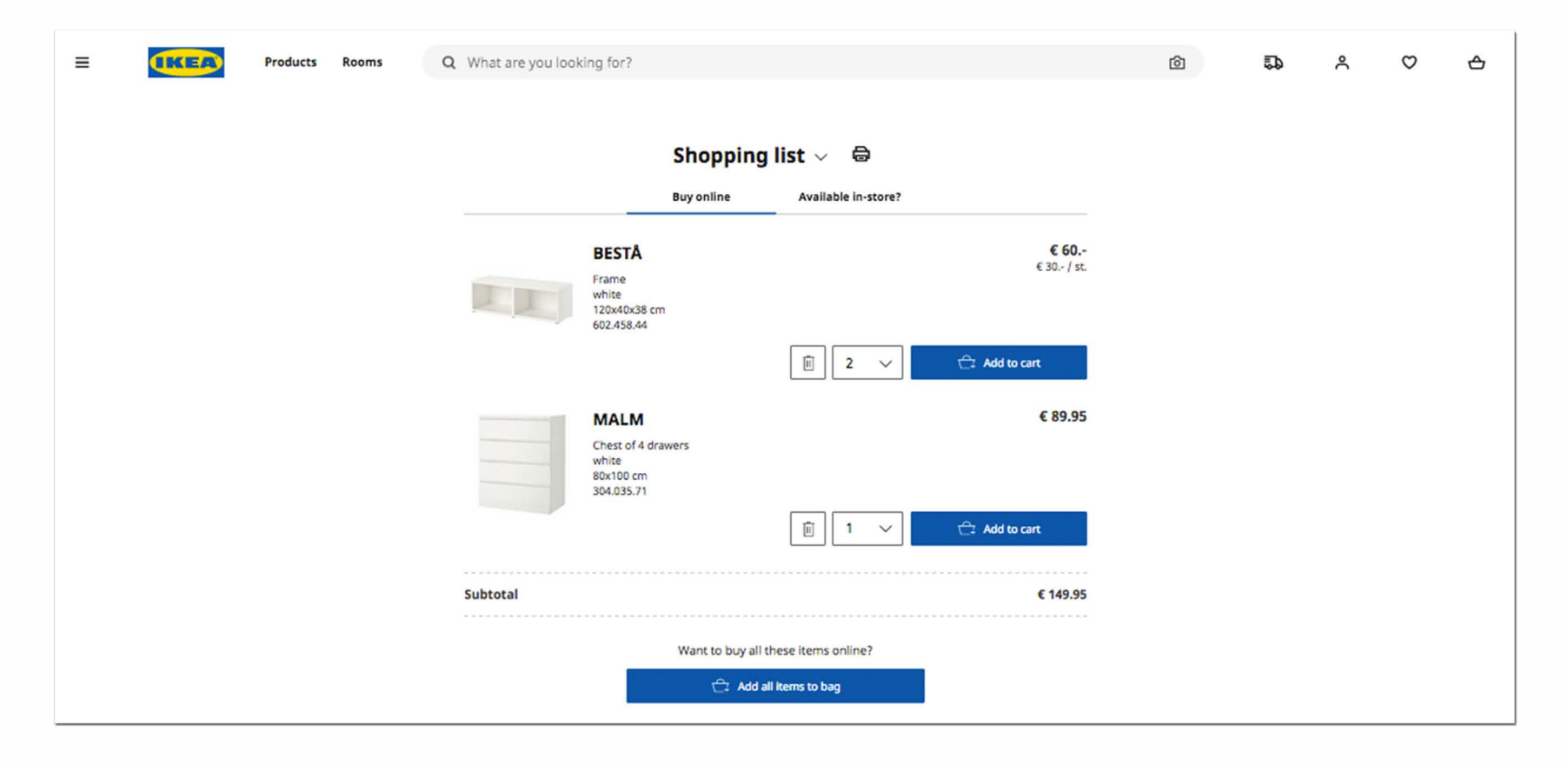

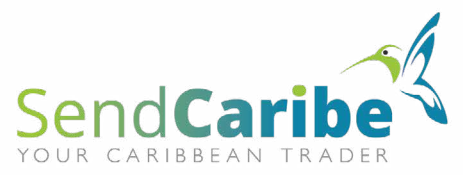

#### **IKEA** 5. Click on the arrow button next to 'Shopping list'.

≡ IKEA Q What are you looking for? ര C ⇔ Products Rooms 5 2 Shopping list 🗸 🖨 **Buy online** Available in-store? € 60.-BESTÅ € 30.- / st. Frame white 120x40x38 cm 602.458.44 Ū 2 ~ 🚔 Add to cart € 89.95 MALM Chest of 4 drawers white 80x100 cm 304.035.71 Ē. 1  $\sim$ 🚔 Add to cart Subtotal € 149.95 Want to buy all these items online? 🗁 Add all items to bag

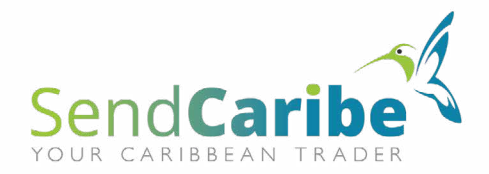

# **IKEA**6. Click here to give a name to your list.

|                                     |      |      |                     |          |                                                                |                         |                    |     |   |   |            | 1 |
|-------------------------------------|------|------|---------------------|----------|----------------------------------------------------------------|-------------------------|--------------------|-----|---|---|------------|---|
| =                                   | IKEA | Prod | Your lists          |          |                                                                |                         |                    | ×   | 5 | Ĉ | $\bigcirc$ | ð |
|                                     |      |      | Shopping list 🥹     |          |                                                                |                         |                    | 1 1 |   |   |            |   |
|                                     |      |      | ① Create a new list |          |                                                                |                         |                    |     |   |   |            |   |
|                                     |      |      |                     |          | BESTA<br>Frame<br>white<br>120x40x38 cm<br>602.458.44          |                         | € 00<br>€ 30 / st. |     |   |   |            |   |
|                                     |      |      |                     |          |                                                                | 🖹 2 🗸 😂 Add             | d to cart          |     |   |   |            |   |
|                                     |      |      |                     |          | MALM<br>Chest of 4 drawers<br>white<br>80x100 cm<br>304.035.71 |                         | € 89.95            |     |   |   |            |   |
|                                     |      |      |                     |          |                                                                | 📋 1 🗸 🔂 Add             | d to cart          |     |   |   |            |   |
|                                     |      |      |                     | Subtotal |                                                                |                         | € 149.95           |     |   |   |            |   |
| Want to buy all these items online? |      |      |                     |          |                                                                |                         |                    |     |   |   |            |   |
|                                     |      |      |                     |          | 7                                                              | ☐₂ Add all items to bag |                    |     |   |   |            |   |

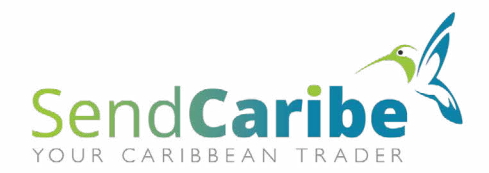

7. Name your list and click 'Save'.

|                       |                                         |                                     |                         | \             |   |   |   |         |   |
|-----------------------|-----------------------------------------|-------------------------------------|-------------------------|---------------|---|---|---|---------|---|
| Your lists            |                                         |                                     |                         |               | × | 5 | Õ | $\odot$ | Ċ |
| SendCaribe            |                                         |                                     |                         |               |   |   |   |         |   |
|                       | [                                       |                                     | Cancel                  | Save          |   |   |   |         |   |
| (+) Create a new list |                                         |                                     |                         |               |   |   |   |         |   |
|                       | white<br>120x4                          | 0x38 cm                             |                         |               |   |   |   |         |   |
|                       | 602.4                                   |                                     | Ē 2 ~                   | 🛱 Add to cart |   |   |   |         |   |
|                       | MA<br>Chest<br>white<br>80×10<br>304.03 | LM<br>of 4 drawers<br>0 cm<br>35.71 |                         | € 89.95       |   |   |   |         |   |
|                       |                                         |                                     |                         | 合 Add to cart |   |   |   |         |   |
|                       | Subtotal                                |                                     |                         | € 149.95      |   |   |   |         |   |
|                       |                                         | Want to buy                         | all these items online? |               |   |   |   |         |   |
|                       |                                         | Ċ:∧                                 |                         |               |   |   |   |         |   |

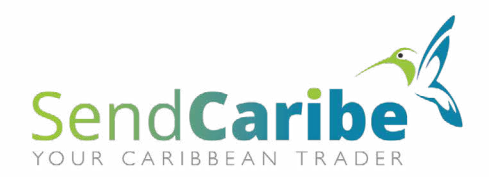

#### **IKEA** 8. Your list now has a name.

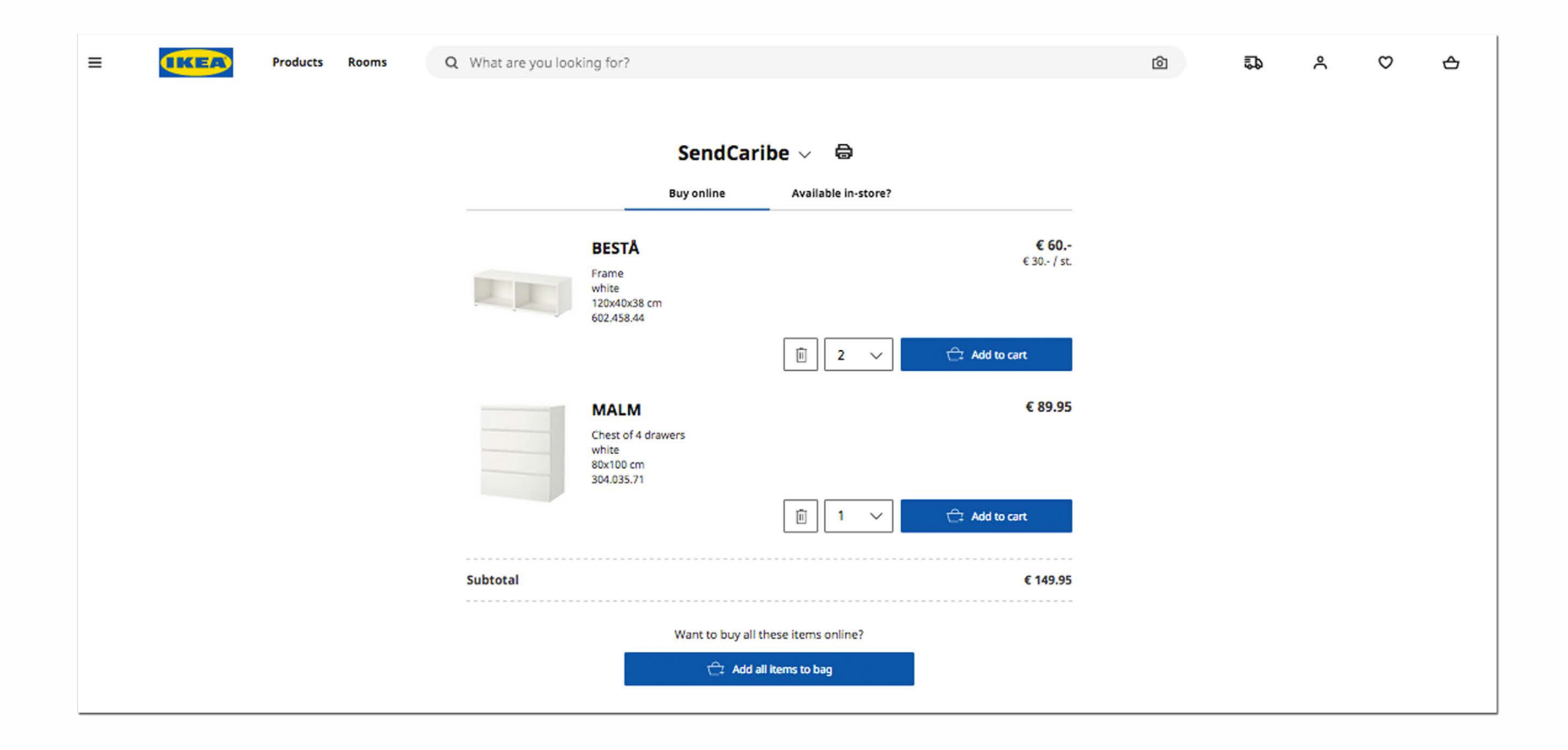

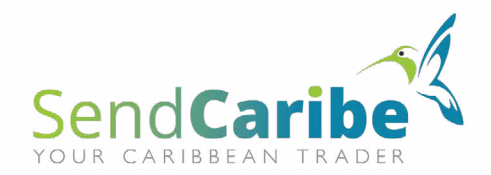

Is your Shopping list complete? Here's what we need from you:

**1**. Upload your name and address details here: https://sendcaribe.nl/en/request-quotation/

**2**. Inform us what e-mail address is used to make the list (no password).

- 3. The name of the Shopping list.
- 4. Attach the PDF file. This is how you can make a PDF file:

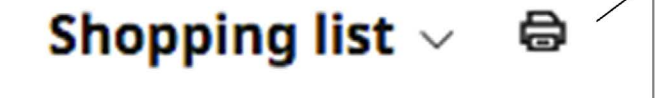

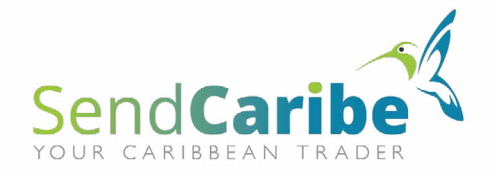